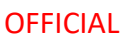

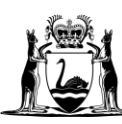

Government of **Western Australia** Department of **Finance** 

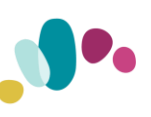

Quick Reference Guide This QRG aligns with the Project Management Framework

# **Project and Contract Management System**

# Construction Contract Subsequent Payment Claim

This guide provides instructions on how to assess and approve the subsequent payment claim of a Construction contract.

## Contents

| Where to find the Subsequent Payment Claim process                   | 1 |
|----------------------------------------------------------------------|---|
| Contractor Lodges Subsequent Payment Claim with Super's Rep (Day 0)  | 2 |
| Assess the Contractor's Claim                                        | 5 |
| Attest to compliant Stat Decs by uploading compliant documents       | 6 |
| Preview Certificate, Certify and then send to Contractor (by Day 10) | 7 |

### **Important Reminders:**

- PACMan checks every night for payment claims, details of which are recorded in a file and sent to the Financial system for payment.
- There are 3 steps that must be met in order for this payment claim to be PAID:
  - 1. The Payment Claim was loaded via a process.
  - 2. The Payment Certificate has been saved.
  - 3. The process is marked as complete by the Contract Manager.

### Where to find the Subsequent Payment Claim process

The Subsequent Payment Claim process can be found in Contracts > Contract Dashboard > Linked Processes widget

| Contract Associations                                                                                                    |                                                                                                    |                                                                   |                                                       |
|----------------------------------------------------------------------------------------------------|----------------------------------------------------------------------------------------------------|-------------------------------------------------------------------|-------------------------------------------------------|
|                                                                                                    | Preliminaries   Contracts   Projects                                                                                                    |                                                                   |                                                       |
| Project                                                                                                    | Value Stage                                                                                                    |                                                                   |                                                       |
| 15311: WAPF Baldivis Police Station                                                                                                    | \$0.00 40.03.01-Main Contract 1/07/2021-30/0                                                                                                    |                                                                   |                                                       |
| Contracts Details Snapshot                                                                                                    |                                                                                                    |                                                                   |                                                       |
| Contract Manager (Owner):                                                                                                    |                                                                                                    | si                                                                | mon Clarke                                            |
| Revised Completion Date:                                                                                                    |                                                                                                    | 2                                                                 | 2/09/2026                                             |
| % Complete (Based on Date):                                                                                                    |                                                                                                    |                                                                   | 0.96%                                                 |
| Original Contract Sum:                                                                                                    |                                                                                                    | \$99,                                                             | 000,000.00                                            |
| Revised Contract Sum:                                                                                                    |                                                                                                    | \$99,                                                             | 000,000.00                                            |
| Expenditure Remaining:                                                                                                    |                                                                                                    | 699.                                                              | 000 000 OC                                            |
| Party:                                                                                                    |                                                                                                    |                                                                   |                                                       |
|                                                                                                    |                                                                                                    |                                                                   |                                                       |
| Party Contact:                                                                                                    |                                                                                                    |                                                                   |                                                       |
| Party Contact:<br>Type:                                                                                                    |                                                                                                    | Ма                                                                | rket Works                                            |
| Party Contact:<br>Type:<br>Category:                                                                                                    |                                                                                                    | Ma<br>Construc                                                    | rket Works<br>tion Works                              |
| Party Contact:<br>Type:<br>Category:<br>Linked Processes                                                                                                    |                                                                                                    | Ma<br>Construc                                                    | rket Works<br>tion Works                              |
| Party Contact:<br>Type:<br>Category:<br>Linked Processes<br>Click here to add a new process.                                                                                                    |                                                                                                    | Ma<br>Construc                                                    | rket Works<br>tion Works                              |
| Party Contact:           Type:           Category:           ■ Linked Processes           Click here to add a new process.           50 ▼ <         <                                                                                                    |                                                                                                    | Ma<br>Construct<br>Showing 1 to 2                                 | rket Works<br>tion Works                              |
| Party Contact:<br>Type:<br>Category:<br>Linked Processes<br>Click here to add a new process.<br>Solv (< < Page: 1 of 1 > >><br>Name                                                                                                    | Description                                                                                                    | Ma<br>Construct<br>Showing 1 to 2<br>Date Commenced               | rket Works<br>tion Works                              |
| Party Contact:<br>Type:<br>Category:<br>Category:<br>Click here to add a new process.<br>50 → 44 ← Page: 1 → 6f 1 → 30<br>Name<br>21595819 Varg. V001. Baldwis Police Station Linguage - Construction - Multipley. Construction                                                                                                    | Description<br>Supers See loads Contractors Adjustment claim in PACMan and gives preliminary approval to the variet                                                                                                    | Ma<br>Construct<br>Showing 1 to :<br>Date Commenced               | orket Works                                           |
| Party Contact:<br>Type:<br>Category:<br>Linked Processes<br>Click here to add a new process.<br>So ♥ (< 	Page: 1♥ of 1                                                                                                    | Description           Supers Rep loads Contractors Adjustment claim in PACMan and gives preliminary anoroval to the variat.           #         Construction Contract - Claim for First Payment **Process was AUTO-CREATED** The Payment Claim m | Ma<br>Construct<br>Showing 1 to 2<br>Date Commenced<br>30/09/2024 | 2 of 2 items.                                         |
| Party Contact:<br>Type:<br>Category:<br>Category:<br>Click here to add a new process.<br>So ♥ << < Page: 1♥ of 1 → >><br>Name<br>11595819 Var# V001 Baldwis Police Station Unorade - Construction - Multiplex Construction<br>21595919 Claim #01 Baldwis Police Station Upgrade - Construction - Multiplex Construction Project<br>155511                                                                                                    | Description           Supers Rep loads Contractors Adjustment claim in PACMan and gives proliminary anoroval to the variat           #         Construction Contract - Claim for First Payment **Process was AUTO-CREATED** The Payment Claim m  | Ma<br>Construct<br>Showing 1 to 2<br>Date Commenced<br>30/09/2024 | 2 of 2 items.                                         |
| Party Contact:<br>Type:<br>Category:<br>Category:<br>Click here to add a new process.<br>So ▼ ← ← Page: 1▼ of 1 → →→<br>Name<br>21595813 Vare VM1 Baldivis Police Station Upgrade - Construction - Multiplex Construction Project<br>21595813 Vare VM1 Baldivis Police Station Upgrade - Construction - Multiplex Construction Project<br>21595813 Vare VM1 Baldivis Police Station Upgrade - Construction - Multiplex Construction Project<br>21595813 Vare VM1 Baldivis Police Station Upgrade - Construction - Multiplex Construction Project<br>21595813 Vare VM1 Baldivis Police Station Upgrade - Construction - Multiplex Construction Project<br>Contract Financials Snapshot | Description           Supers Rea loads Contractors Adjustment claim in PACMan and nives oreliminary approval to the variat           #         Construction Contract - Claim for First Payment **Process was AUTO-CREATED** The Payment Claim m  | Ma<br>Construct<br>Showing 1 to 2<br>Date Commenced<br>30/09/2024 | rket Works<br>tion Works<br>2 of 2 items.<br>0%<br>0% |

Click on the process to get started.

Note: The Contractor's claim MUST be loaded through this process.

You will notice that the Superintendent's Representative (SR) tasks are grouped. Some tasks will be marked Blocked and some Not Applicable depending on the Form of Contract and the task responsibilities.

| Assess<br>Contractor's<br>Claim<br>Incomplete<br>Incomplete<br>Contractor's<br>Claim<br>Complete<br>Contractor's<br>Claim<br>Complete<br>Contractor's<br>Claim<br>Complete<br>Contractor's<br>Contractor's<br>Complete<br>Contractor's<br>Contractor's | Contractor lodges<br>subsequent<br>Payment Cla<br>Complete -<br>01/10/2024 | → [SR] Payment<br>Actions -<br>Assess &<br>Approve<br>0% | [CM] Payment<br>Actions - Due<br>diligence and<br>0%           | Contract Manager<br>Approves Claim<br>for Paym<br>Blocked task    |
|----------------------------------------------------------------------------------------------------|----------------------------------------------------------------------------|----------------------------------------------------------|----------------------------------------------------------------|-------------------------------------------------------------------|
| Assess<br>Contractor's<br>Claim<br>Incomplete<br>Attest to<br>compliant Stat<br>Decs, any Opt-i<br>Blocked task                                                                                                    |                                                                            | 20/09/2024<br>02/10/2024                                 |                                                                | 22/09/2024<br>04/10/2024                                          |
|                                                                                                    |                                                                            | Assess<br>Contractor's<br>Claim<br>Incomplete            | Attest to<br>compliant Stat<br>Decs, any Opt-i<br>Blocked task | Preview<br>Certificate,<br>Certify and then<br>se<br>Blocked task |

Contractor Lodges Subsequent Payment Claim with Super's Rep (Day 0)

1. Click on the task box and Go To Screen

| Contractor lodges subsequ | ent Payment Claim with Super's Rep (Day 0)                                                                                                    |
|---------------------------|----------------------------------------------------------------------------------------------------|
| Process Task Details A    | dditional Information                                                                                                    |
| Status:                   | Complete - 01/10/2024                                                                                                    |
| Responsibility:           | Superintendent's Representative (Joshua Bulloch)<br>Contract Manager (Colin Bassett)                                                              |
| Available Actions:        | Go To Screen                                                                                                    |
| Instruction:              | Supers Rep adds the Contractor's Claim details into PACMan using the date they received the Payment Claim as the "Date Claim Received" in PACMan. |
|                           | After you have added these header details you must add the new Payment Item (monetary values)                                                     |
|                           | Click on the link on the screen to "add a new Payment Item" to the Payment.<br>Click on the LD link to "add a new Liquidated Damages Item"        |
|                           |                                                                                                    |
|                           | Close                                                                                                    |

The Add Payment Claim entry screen will display

| Add Payment - Construction                                                                                |                                                                                     |
|----------------------------------------------------------------------------------------------------|-------------------------------------------------------------------------------------|
| Add Payment Claim for a Cons                                                                              | truction Contract.                                                                  |
| This is the header information                                                                            | for the claim.                                                                      |
| Note:<br>The "Date Claim Received"<br>You MUST attach supporting                                          | is the date the claim is received from the contractor.<br>g documents to this claim |
| Detail for the value of the clai                                                                          | m, that is the Payment Item is added after this form is completed.                  |
| Version: 26-Feb-2016                                                                                      |                                                                                     |
| Date Claim Received:                                                                                      | <u>a</u>                                                                            |
| Claim Period From:                                                                                        | 0                                                                                   |
| Claim Period To:                                                                                          | <u> </u>                                                                            |
| Certificate Due Date:                                                                                     | 0 Create Reminder                                                                   |
| Payment Due Date:                                                                                         | 🖞 🛆 Create Reminder                                                                 |
| Supplier Ref No:                                                                                          |                                                                                     |
| Tax Status:                                                                                               | Auto Tax 🗸                                                                          |
| Reason payment amount<br>different from claimed:                                                          |                                                                                     |
| Calculations which provide the<br>basis of the claim for the fee<br>payable are attached:                 |                                                                                     |
| Copies of receipts or invoices<br>to substantiate disbursement<br>claims (if applicable) are<br>attached: |                                                                                     |
| Have any matters arisen<br>which affect total fee payable?<br>If yes, details are attached:               |                                                                                     |
| Attachment:                                                                                               | Attachments                                                                         |
|                                                                                                    | Onfidential     Choose File No file chosen     Upload                               |
|                                                                                                    | Existing                                                                            |
|                                                                                                    |                                                                                     |

- 3. When completing the **Add Construction Payment** form ensure you enter the following information:
- a) Date Claim Received (Date the SR received the claim)
- b) Claim Period From (Must be provided)
- c) Claim Period To (Must be provided)
- d) Supplier Reference Number (Builders Reference Number)
- e) **Reason Payment Amount Different from Claimed** (n/a here, only entered when the claim has been assessed)
- f) All the relevant checkboxes are ticked
- g) All supporting documentation uploaded

Construction Contract - Subsequent Payment Claim

4. Once you have entered this information click Add.

Before adding amount details for this claim, check the following:

- 1. Payment Number (reflects process link)
- 2. Process Link (reflects same payment number)
- 3. Select the link Click here to add a new Payment Item.

| ITRACT FINANCIALS > Payment Claim                                                         |                                                                     |                              |              |            |            |            |
|-------------------------------------------------------------------------------------------|---------------------------------------------------------------------|------------------------------|--------------|------------|------------|------------|
| Current Contracts 21102040: Independ Brimen                                               |                                                                     |                              |              |            |            |            |
| current contract: 21593040: Inglerwood Primary                                            |                                                                     |                              |              |            |            |            |
| Payment Number: 1                                                                         | Invoice:                                                            | 1                            |              |            |            |            |
| Payment Tax Invoice Date:                                                                 | Date Claim Received:                                                | 11/02/2023                   |              |            |            |            |
| Claim Period From: 01/02/2023                                                             | Claim Period To:                                                    | 10/02/2023                   |              |            |            |            |
| Date: 12/02/2023                                                                          | Attachment:                                                         | Click here to View.          |              |            |            |            |
| Comment:                                                                                  |                                                                     |                              |              |            | -          |            |
|                                                                                           | Process Link:                                                       | 4.3.13 Construction Contract | - First Payn | tent Claim | (2)        |            |
| Approved Lig. Damages: \$0.00                                                             | Approved Retention:                                                 | \$0.00                       |              |            | •          |            |
| few Payment 🗰   Edit Payment   Delete Payment   Save Certificate   PBA Set                | tings   Claim Matrix                                                |                              |              |            |            |            |
| Paym                                                                                      | ent Items   Schedule of Rates   Adjustments   Minor Works Orders    | 5                            |              |            |            |            |
| syment Item List                                                                          |                                                                     |                              |              |            |            |            |
| Payment Import                                                                            |                                                                     |                              |              |            |            |            |
|                                                                                           |                                                                     |                              |              |            |            |            |
| iow is a list of Payment Items for the selected Payment Citck here to add a new Paymen    | it item, or cick here to copy the previous Payment items to the Pay | yment.                       |              |            |            |            |
| ck nere to and a new Liquidated Damades Item                                              | designed the list French Research Cisins Research French            |                              |              |            |            |            |
| a can select an item from the list below to modify it. Click on the column header to reor | perysort the list. Export Payment/Claim Items to Excel.             |                              |              |            |            |            |
|                                                                                           |                                                                     |                              |              |            |            |            |
| Payment Item Filters                                                                      |                                                                     |                              |              |            |            |            |
| The second set of the second                                                              |                                                                     |                              |              |            |            |            |
| < < ruge 1 or 1 + +++                                                                     |                                                                     |                              |              |            |            |            |
| em ID Number Description                                                                  | Related Contract 1                                                  | Item Type Account Numbe      | N/A 0        | - 1 Val    | ue of Work | Total (ex. |
|                                                                                           |                                                                     |                              |              |            |            |            |
|                                                                                           |                                                                     | 52603                        |              | 1          | \$0.00     | 5          |

- 5. Enter the following details:
  - a) Account Number (leave this as the default)
  - b) Item ID (number this sequentially)
  - c) Number (number this sequentially)
  - d) **Description** (Enter a description of the payment)
  - e) Claimed amount (enter the claimed amount)
  - f) Quantity (this should always be 1)
  - g) Value of Work (assessed amount)

| Account Number: 5264 Item ID: Number: | 5 - Main Contract | Q  |  |
|---------------------------------------|-------------------|----|--|
| Item ID: Number:                      | 5 - Main Contract | 2  |  |
| Item ID:                              |                   |    |  |
| Number:                               |                   |    |  |
|                                       |                   |    |  |
| Description:                          |                   |    |  |
|                                       |                   |    |  |
|                                       |                   | // |  |
| Item Comments:                        |                   |    |  |
|                                       |                   |    |  |
| Project/Stage:                        |                   | Q  |  |
| Milestone Stage: Not                  | t Set             | ~  |  |
| Related Contract:                     |                   |    |  |
| Claimed Amount:                       |                   |    |  |
| Quantity = 1:                         |                   |    |  |
| N/A 69:                               |                   |    |  |
| Value of Work:                        |                   |    |  |
| GST:                                  |                   |    |  |
| Total (ex. tax):                      |                   |    |  |
| Grand Total:                          | \$0.00            |    |  |
|                                       |                   |    |  |

6. Click Add.

Use the Complete & Continue button to complete the task

#### Assess the Contractor's Claim

- 1. Click on the task box, read instructions and Go To Screen
- 2. You may receive advice from the Cost Manager & Contract Manager (if applicable)
- 3. Review the contractor's claim

If you are certifying the value of work as being the **same** as what the contractor claimed, click Complete & Continue to progress.

If you are certifying the value of work as being **different** to what the contractor claimed, then advise the contractor that you have revised the claim and you must write your reason on the payment certificate (a statement that only says "refer attached QS report" is **not** acceptable as a reason). To add the reason to the certificate, access the payment certificate screen, click on "Edit Payment" within the header, and type the reason in the "Reason Payment Amount Different from Claimed" field

# If the payment claim contains provisional sums, load adjustments to reflect actual values incurred

- 1. Click on the task box and *Go To Screen* if the contract contains provisional sums. If not, select Not Applicable
- 2. If the task is applicable, you will be directed to the Adjustments screen.

| Adjustments Add/Edit                   |                                                                       |                                          |
|----------------------------------------|-----------------------------------------------------------------------|------------------------------------------|
|                                        | Adjustment   Quotation   Extension of Time                            |                                          |
| Adjustment Number:                     | V 1                                                                   |                                          |
| Adjustment Type:                       | Variation                                                             |                                          |
| Name of Initiating Person:             | Finn Pedersen                                                         |                                          |
| Supplier Contact:                      | PQ - Mrs Kendal Moss, Contractor's Contact, Multiplex Constructions ♥ |                                          |
| Date Raised:                           | 30/09/2024 0                                                          |                                          |
| Due Date:                              | m 4 Create Reminder                                                   |                                          |
| Brief Statement (limit 250<br>chars.): | Incurred provisional sums Water Corporation head works                |                                          |
| Adjustment Cause:                      | Provisional Sum                                                       |                                          |
| NA - Do Not Use:                       | Not Set 💙                                                             |                                          |
| Additional Information:                |                                                                       |                                          |
|                                        |                                                                       |                                          |
|                                        |                                                                       | la la la la la la la la la la la la la l |
| N/A 57:                                |                                                                       |                                          |
|                                        |                                                                       |                                          |
|                                        |                                                                       | 4                                        |
| N/A 501:                               | 0                                                                     |                                          |
| Attachment:                            | Attachments                                                           |                                          |
|                                        | no attachment                                                         |                                          |
|                                        | New Confidential                                                      |                                          |
|                                        | Choose File No hie chosen Upload                                      |                                          |
|                                        | () Existing                                                           |                                          |
|                                        |                                                                       | Add Close                                |
|                                        |                                                                       |                                          |

- 3. Complete all relevant fields and click Add.
- 4. Click on the link add a new Adjustment Item to enter the provisional sum details
- 5. Enter the details. If it is a reduction in provisional sum, enter a negative adjustment

Construction Contract – Subsequent Payment Claim

| Adjustment Item Add/Edit |                              |
|--------------------------|------------------------------|
| Item Number:             | z IV                         |
| Item Description:        | Water Corporation head works |
| Account Number:          |                              |
| Project/Stage:           | ٩                            |
| Quantity = 1:            | 1                            |
| Claimed Amount:          | -5000.00                     |
| Rate:                    | -\$\$000.00                  |
| GST:                     | +\$500.00                    |
| Total (ex. tax):         | -\$5000.00                   |
| Total (inc GST):         | -\$550.00                    |
|                          |                              |
|                          | Add Close                    |
|                          |                              |

- 6. Click Add
- 7. Click on the <<Adjustments List button and then the yellow arrow to approve the adjustment
- 8. Click Complete & Continue to progress

#### Attest to compliant Stat Decs by uploading compliant documents

This task is automatically marked Not Applicable if the contract is a PBA (Project Bank Account) contract.

- 1. If it is not a PBA contract, this task is automatically applicable, so proceed by clicking on the task box and *Go To Screen*
- 2. Click on the link to Click here to add a new storage item
- 3. Enter the Document Title, select Statutory Declarations as the Document Type and Upload New Document

| Storage Add/Edit |                                                                                  |
|------------------|----------------------------------------------------------------------------------|
| Title:           | Psyment claim #1 Statutory Declarations                                          |
| Document Type:   | Statuatory Declarations                                                          |
| File Location:   | No documents attached.                                                           |
|                  | Upload New Document * Max file size allowed is 500.00HB. Show allowed file types |
|                  | Search for existing document in Open Windows.                                    |
| Date:            | 30/09/2024                                                                       |
| Version:         |                                                                                  |
| Officer:         |                                                                                  |
| Time:            |                                                                                  |
|                  | Add Close                                                                        |
| 1                |                                                                                  |

4. Click Complete & Continue to proceed

#### If the Contractor's Claim was adjusted, advise Contractor and Contract Manager This is an external task

*Mark Complete* if you advised the Contractor by email that the payment claim they submitted was adjusted and ensure you have entered the contractual reason on the payment certificate (by clicking on "Edit Payment" within the payment certificate header and type the reason in the "Reason Payment Amount Different from Claimed" field. The reason cannot simply be listed as "refer attached QS report"). If not, select *Not Applicable* 

### Preview Certificate, Certify and then send to Contractor (by Day 10)

- 1. Click on the task box and Go To Screen
- 2. Click the Preview Certificate button
- If entirefield alight Save Contificate 0

| 3. Il Salished, click Save Cel lincale                                                                                                    |                                                                                                    |
|----------------------------------------------------------------------------------------------------|----------------------------------------------------------------------------------------------------|
| Current Contract: 21595819: Baldivis Police Station Upgrade - Construction - Multiplex Construction                                               |                                                                                                    |
| Payment Number: 1                                                                                                    | Invoice: 1                                                                                                    |
| Payment Tax Invoice Date:                                                                                                    | The Claim Received: 30/09/2024                                                                                             |
| Claim Period From: 24/09/2024                                                                                                    | Claim Period To: 30/09/2024                                                                                                |
| Entered Date (System Generated): 30/09/2024                                                                                                    | Attachment: <u>Click here to View.</u>                                                                                     |
| Comment:                                                                                                    |                                                                                                    |
|                                                                                                    | Process Link: 21595819 Claim #01 Baldivis Police Station Upgrade - Construction - Multiplex Construction<br>Project #15311 |
| Approved Liq. Damages: \$0.00                                                                                                    | Approved Retention: \$0.00                                                                                                 |
| \overline View Payment 🗕   Edit Payment   Delete Payment   Preview Payment Summary   Preview Certificate   Save Certificate                       |                                                                                                    |
| Payment Items   Schedule of Rates   A                                                                                                    | idjustments   Minor Works Orders                                                                                           |
|                                                                                                    |                                                                                                    |
| Payment Import                                                                                                    |                                                                                                    |
| Below is a list of Payment Items for the selected Payment. Click here to add a new Payment Item, or click here to conv the previous Payment Ite   | ens to the Payment.                                                                                                    |
| Click here to add a new Liquidated Damages Item                                                                                                   |                                                                                                    |
| You can select an item from the list below to modify it. Click on the column header to reorder/sort the list. Export Payment/Claim Items to Excel |                                                                                                    |
|                                                                                                    |                                                                                                    |
| M. Davment Item Filters                                                                                                    |                                                                                                    |
| · Tymen term meta                                                                                                    |                                                                                                    |
| 44 4 Page 1 of 1 >>>                                                                                                    |                                                                                                    |
|                                                                                                    | N/A Country                                                                                                    |
| Item ID Number Description                                                                                                    | Related Contract Item Type Account Number 10/A Quantity Value of Work Total (ex. tax)                                      |
| 1 1                                                                                                    | 52645 1 \$1,000,000.00 \$1,000,000.00                                                                                      |
|                                                                                                    | <u>\$1,000,000.00</u>                                                                                                    |
| - Payment Approval Nictory Lict                                                                                                    |                                                                                                    |
| i syncar approver matery car                                                                                                    |                                                                                                    |
| No log entry found for this Payment.                                                                                                    |                                                                                                    |
|                                                                                                    |                                                                                                    |
|                                                                                                    | Process Task: Preview Certificate, Certify and then send to Contractor (by Day 10)                                         |
|                                                                                                    | Back Complete & Continue                                                                                                   |

Preview Certificate | Save Certificate |

4. You will need to confirm this action by clicking Save a second time. When you complete this step, the payment certificate is listed in the Payment Approval History list at the bottom of the payment claim screen

|                                          |                        |                        | Payment Iten | IS   Schedule of Kates   Auj | juscments ( millior works order | 5                     |                        |                   |                   |                 |                    |
|------------------------------------------|------------------------|------------------------|--------------|------------------------------|---------------------------------|-----------------------|------------------------|-------------------|-------------------|-----------------|--------------------|
| Payment Item List                        |                        |                        |              |                              |                                 |                       |                        |                   |                   |                 |                    |
| Below is a list of Payment Items for the | selected Payment. Expo | rt Payment/Claim Items | to Excel.    |                              |                                 |                       |                        |                   |                   |                 |                    |
|                                          |                        |                        |              |                              |                                 |                       |                        |                   |                   |                 |                    |
| << < Page 1 of 1 → >>                    |                        |                        |              |                              |                                 |                       |                        |                   |                   |                 |                    |
| Item ID Number Description               |                        |                        |              |                              |                                 | Related Contract Item | Туре Ассол             | int Number N//    | A Quantity<br>= 1 | Value of Work   | Total (ex. tax)    |
| 1 1                                      |                        |                        |              |                              |                                 |                       | 5264                   | 5                 | 1 :               | \$1,000,000.00  | \$1,000,000.00     |
|                                          |                        |                        |              |                              |                                 |                       |                        |                   |                   | <u>\$</u>       | 1,000,000.00       |
| Payment Approval History List            |                        |                        |              |                              |                                 |                       |                        |                   |                   |                 |                    |
| << < Page 1 of 1 ► ►►                    |                        |                        |              |                              |                                 |                       |                        |                   |                   | _               | _                  |
| Status                                   | Actioned By            | Send To                | Date         | Note                         |                                 |                       |                        | Attachn           | nents             | Certific        | ate                |
| Approved                                 |                        |                        | 30/09/2024   |                              |                                 |                       |                        |                   |                   |                 |                    |
|                                          |                        |                        |              |                              |                                 | Process               | s Task: <i>Preview</i> | r Certificate, Ce | rtify and the     | n send to Contr | actor (by Day 10)  |
| L                                        |                        |                        |              |                              |                                 |                       |                        |                   |                   | Com             | piece of containue |
|                                          |                        |                        |              |                              |                                 |                       |                        |                   |                   |                 |                    |
|                                          |                        |                        |              |                              |                                 |                       |                        |                   |                   |                 |                    |
|                                          | Complet                | e & Conti              | nue          |                              |                                 |                       |                        |                   |                   |                 |                    |
| 5 Click                                  | Compies                |                        | to n         | roceed                       |                                 |                       |                        |                   |                   |                 |                    |
| 0. 0101                                  |                        |                        | io p         | 100000                       |                                 |                       |                        |                   |                   |                 |                    |

Your tasks for the Subsequent Payment Claim are now complete. The Contract Manager will be notified that you have completed these tasks.

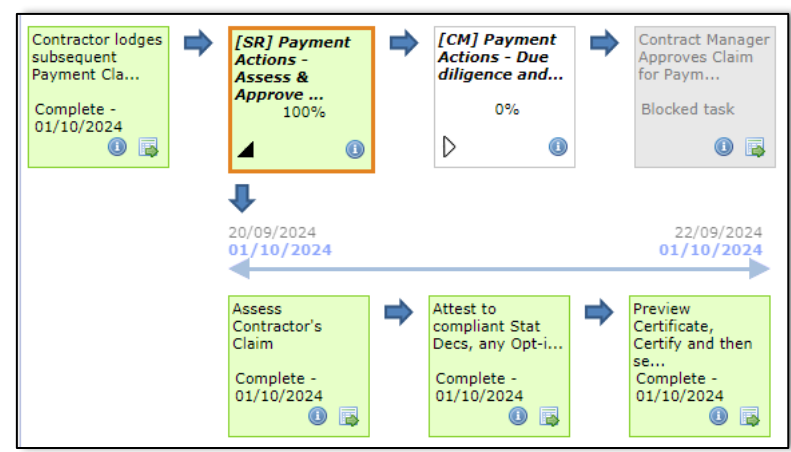

### OFFICIAL

| Document control                               |                                                                     |                                          |            |
|------------------------------------------------|---------------------------------------------------------------------|------------------------------------------|------------|
| Approving Authority:<br>Senior Project Advisor |                                                                     | Business Unit:<br>Building and Contracts |            |
| Effective Date                                 |                                                                     | Review Date                              | 20/11/2024 |
| Replaces QRG                                   | 4.3.14 [CM-SR] Construction Contract – Claim for Subsequent Payment |                                          |            |
| EDRMS File No.                                 |                                                                     | Document No &<br>Version                 | 1.0        |
| Scope                                          | PACMan Subsequent Payment Claim                                     |                                          |            |